亡州市芯创电子有限公

TEL:020 6192 0623 FAX:020 8489 5144 网址: www.gz-xinchuang.com

## WIFI 演示板操作说明书 1.0

## 一、演示板的连接方式有以下三种状态。

1、AP 模式连接,即是模块直接与手机进行连接,从而控制设备

2、局域网连接,即是把模块配置到路由器,然后 模块——>路由器——>手机三 者进行连接,从而控制设备

3、4G连接,也叫服务器连接或云端连接,即是模块配置到路由器后,再通过路由器连到服务器。模块——>路由器——>服务器——>手机四者连接,从而控制设备。

## 二、演示板的按键说明

GZXC

1、硬件板上有三个按键,从左到右分别为加热、照明、制冷

2、手机 APP 界面上有三个按键,分别为加热 ()、照明 ()、制冷 ()

## 三、功能说明

1、APP 连上后,硬件板会把当前的状态发给 APP,从而同步硬件板上的温度,加热,照明,制冷等状态。

2、手机界面上的 APP 显示的状态跟硬件板上的同步。操作硬件板上的按键时手机 APP 界面同步有变化。

3、短按加热第一下,加热打开,指示灯亮,短按第二下,加热关闭,指示灯灭
4、短按照明第一下,照明打开,指示灯亮,短按第二下,照明关闭,指示灯灭
5、短按制冷第一下,制冷打开,指示灯亮,短按第二下,制冷关闭,指示灯灭
6、长按照明键 2 秒,可查询局域网和 4G 连接是否正常。局域网正常数码管显示
L2 并伴随的蜂鸣器响 3 声,4G 正常数码管显示 L1 并伴随着蜂鸣器响 6 声

7、长按制冷键 2 秒恢复模块出厂设置。数码管显示 L3,并伴随的蜂鸣器长响 1 秒 8、传感器故障的时候数码管显示 Er,APP 界面上也显示 Er.

9、有预留相应的接口接 5V 和加热,照明,制冷 IO 口,方便用户外接控制继电器或可控硅等。